## **Dropping a Student's Enrollment**

Via Student Search

1. In the Find a Student search – enter the student's ID Number

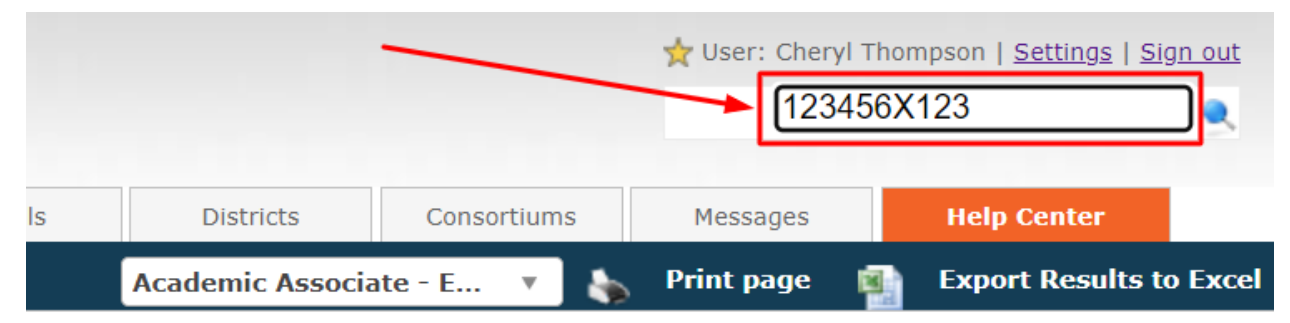

2. Click on the student's name – if there are more than one option, select the account that is Active:

|                       |       |                                                                                                    |                  |         |        |                     | ★ User: Cheryl Thompson   <u>Settings</u>   <u>Sign out</u><br>Find a student |                         |               |               |                                      |                       |
|-----------------------|-------|----------------------------------------------------------------------------------------------------|------------------|---------|--------|---------------------|-------------------------------------------------------------------------------|-------------------------|---------------|---------------|--------------------------------------|-----------------------|
| My Dashboard Stud     | dents | Enrollments                                                                                              | Teachers         | М       | entors | Sections            | Reports                                                                       | Schools E               | listricts     | Consortiums   | Messages                             | Help Center           |
|                       |       |                                                                                                    |                  |         |        |                     |                                                                               | Acade                   | mic Associate | - E 🔻 🍇       | Print page 🛛 👔                       | Export Results to Exc |
| Find Student          |       | Search criteria                                                                                          | a:               |         |        |                     |                                                                               |                         |               |               |                                      |                       |
| Active Students       |       | Search Query: 123456X123                                                                                 |                  |         |        |                     |                                                                               |                         |               |               |                                      |                       |
| Bulk Actions          |       | This query will search the students' and guardians' profiles, including names, emails and phone numbers. |                  |         |        |                     |                                                                               |                         |               |               |                                      |                       |
| Bulk Add Communicatio | ins   |                                                                                                    |                  |         |        |                     |                                                                               |                         |               |               |                                      |                       |
| Advanced Filter       |       | There are 3 record(s) matching your criteria:                                                            |                  |         |        |                     |                                                                               |                         |               |               |                                      |                       |
|                       |       | Search:                                                                                                  |                  |         |        |                     |                                                                               |                         |               |               |                                      |                       |
| Deep Search           |       | Student                                                                                                  | Status           | ID      | Middle | Email               | Phone                                                                         | UserName                | Guardian<br>1 | Guardian<br>2 | School                               | District              |
| Add Student           |       | <u>Cheryl Student</u> ,<br>Demo South                                                                    | ACTIVE           | 1225051 |        | na@mymail.lausd.net | 555.555.5555                                                                  | Cheryl_Student_Demo_Sou | th,           | ,             | HAWKINS SH (IS)                      | LAUSD                 |
|                       |       | Student Demo, Cher                                                                                       | <u>yl</u> ACTIVE | 1207738 |        | na@mymail.lausd.net |                                                                               | LAUSD123456X123         | ,             |               | DAVID STARR JORD<br>SENIOR HIGH (IS) | AN LAUSD<br>SOUTH     |
|                       |       | Student Demo, NW                                                                                         | ACTIVE           | 1222940 |        | na@mymail.lausd.net | 555.555.5555                                                                  | NWStudentDemo           | ,             | ,             | REGION NORTH POO<br>LICENSES (IS)    | DL LAUSD<br>NORTH     |

3. In the left-hand menu, under Enrollments click on Current Enrollments:

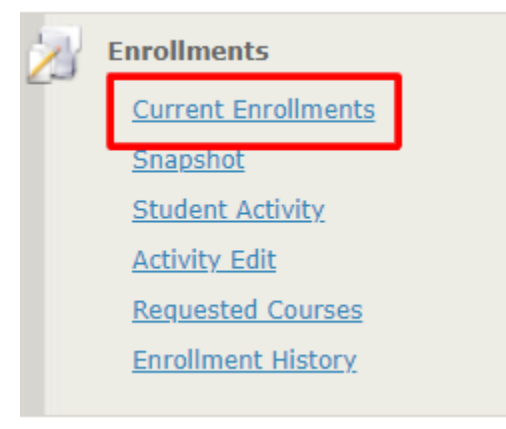

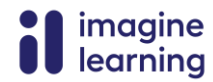

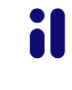

4. Select the "Check All" box to select all the enrollments at once or select specific enrollments.

| There is 1 active enrollments for this mentor: |         |      |                                  |     |                       |  |  |  |
|------------------------------------------------|---------|------|----------------------------------|-----|-----------------------|--|--|--|
| 🗹 Ch                                           | eck All |      |                                  |     |                       |  |  |  |
| Sear                                           | rch:    |      |                                  |     |                       |  |  |  |
| Selec                                          | t       | Edit | Student                          | LID | Course                |  |  |  |
|                                                |         | 2    | <u>Demo,</u><br><u>Student 1</u> | 1   | LAUSD-<br>Algebra I A |  |  |  |

5. At the bottom of the page, change Modify Status: to Dropped Grace, put today's date in Select Time Stamp and then click [Apply Changes]:

| Modify St        | atus: DROPPED GRACE | ▼ 11/7/2023         | Apply Changes    |            |
|------------------|---------------------|---------------------|------------------|------------|
| Start Date:      | :                   | End Date:           | Change Dates     |            |
| Reset LMS Alerts | Sync with LMS       | Set/Unset to Waiver | Set/Unset to RCO | Bulk Email |

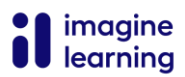